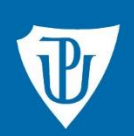

Knihovna

# První pomoc s elektronickými informačními zdroji

Kde hledat zdroje? Jaké zdroje jsou dostupné na UP? Jak se k nim připojit a využívat je?

### Obsah

| <u>Úvod</u><br>… V čem mi pomůže tento materiál?                                      | 3  |
|---------------------------------------------------------------------------------------|----|
| <u>Katalog Knihovny UP</u><br>Co najdu v ústřední knihovně a na fakultních pobočkách? | 4  |
| <u>Centrální portál Knihovny.cz</u><br>Co mají jiné knihovny v ČR?                    | 5  |
| Portál elektronických informačních zdrojů UP<br>Jaké e-zdroje univerzita předplácí?   | 6  |
| Discovery služba<br>Jak funguje multivyhledávač na portále EIZ?                       | 7  |
| <u>Google Scholar</u><br>Proč nestačí jen Google?                                     | 8  |
| <u>Vzdálený přístup k e-zdrojům</u><br>Jak se připojím mimo síť UP?                   | 9  |
| Nástroje k citování a informace ohledně publikování                                   |    |
| Co můžu využít při psaní odborného textu?                                             | 10 |

## Úvod

Následující text stručně prezentuje možnosti hledání a přístup k odborné literatuře v online knihovních či informačních systémech.

Pozornost je věnována hlavně systémům spravovaným Knihovnou UP v Olomouci, což je knihovní katalog a portál elektronických informačních zdrojů (dále také jen EIZ).

Uveden je i národní portál Knihovny.cz, který primárně slouží k hledání zdrojů v českých knihovnách, a nakonec také internetový vyhledávač odborných informací Google Scholar.

Problematiku připojení ke zdrojům s licencí k využívání na UP řeší vzdálený přístup.

A jako pomyslnou třešničku na dortu, kterou portál EIZ nabízí, zmiňujeme nástroje určené pro práci s bibliografickými citacemi a k jazykové úpravě anglických textů.

"Když něco hledáte, nejdřív se podívejte tam, kde byste to vůbec nehledali." (Murphyho zákony)

### Katalog Knihovny UP

Nabízí online informace o knihovním fondu – knihách, časopisech, případně dalších dokumentech vlastněných Knihovnou UP v Olomouci.

Ve svém čtenářském kontu máte přehled výpůjček s možností online prodlužování, rezervací dokumentů a žádanek ze skladu v ústřední knihovně ve Zbrojnici.

#### Přístup: https://www.knihovna.upol.cz/katalogy

Příklad záznamu dokumentu obsahuje název, autora, druh dokumentu, předmětová hesla, signaturu a lokaci (tj. kde se dokument nachází), případně přehled obsahu:

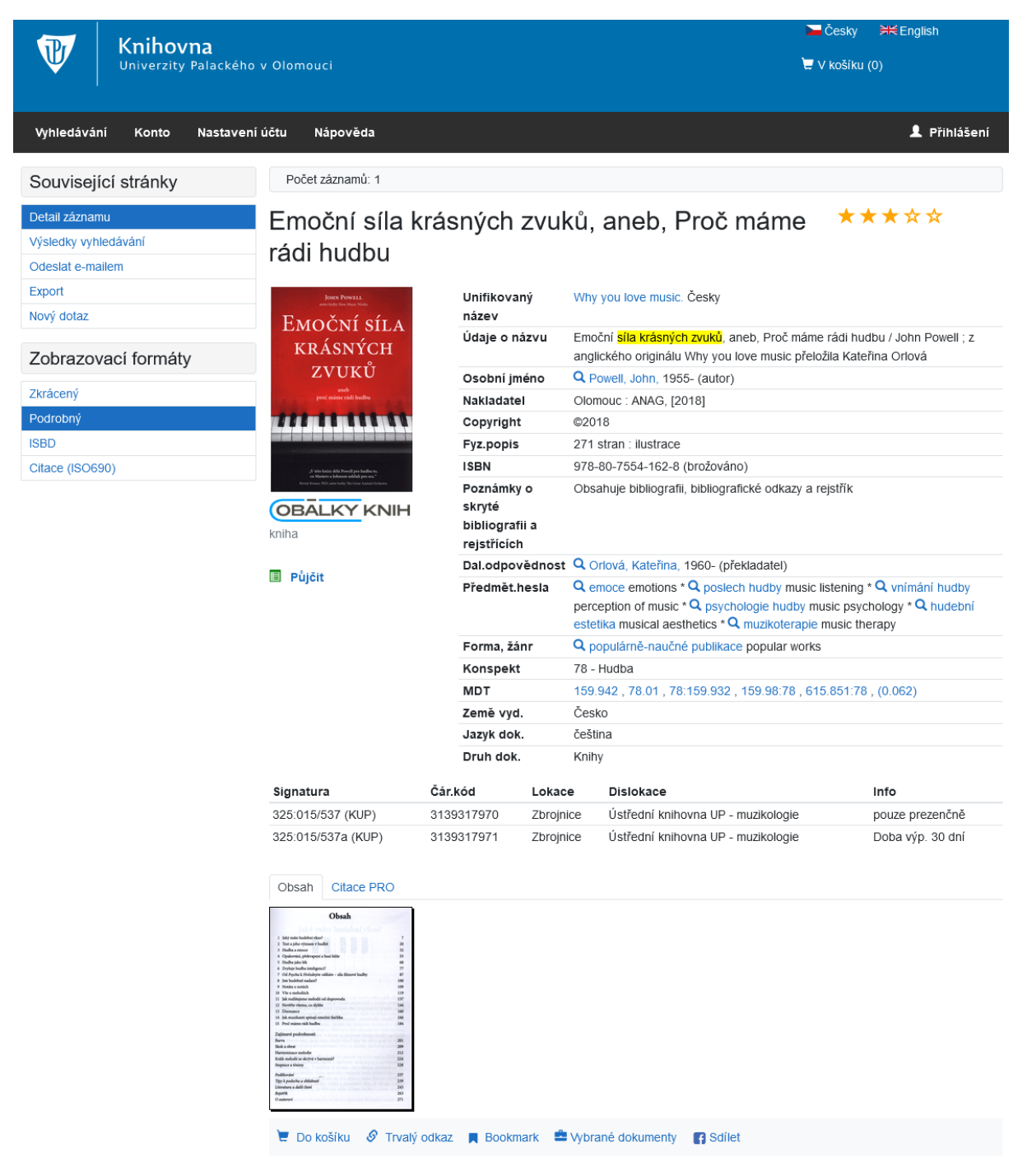

### Knihovny.cz ... centrální portál knihoven ČR

Umožňuje prohledávat najednou katalogy všech zapojených knihoven, souborný katalog ČR a článkové bibliografie.

Přístup: http://www.knihovny.cz

 Volbou instituce "Univerzita Palackého v Olomouci" a přihlášením univerzitním účtem (jako do Portálu UP) zde máte přístup i ke svému čtenářskému kontu v Knihovně UP.

O dokumenty, které nejsou v olomouckých knihovnách, můžete požádat meziknihovní výpůjční službu (<u>mvs@upol.cz</u>).

Příklad vyhledávání se zobrazenými výsledky:

#### **≾**< KNIHOVNY.CZ Inspirace 🔉 Kontakt Schránka Přihlášení 😡 Jazvk 👻 0 Národní zdroje Zahraniční zdroje Adresář knihoven Geografické vyhledávání muzikoterapie AND bubnování Ve všech polích Q Hledat Pokročilé vyhledávání Upřesnit hledání <sup>©</sup> Výsledků na stránku 20 v 1 - 20 z 120 Řadit dle relevance Instituce 🗆 Vybrat vše | Vybrané: 🔤 E-mail 🛛 Export 🔒 Tisk 🔺 Přidat do oblíbených 😔 Vložit do schránky 🤨 město, knihovna, .. Kapitoly z muzikoterapie C Katalogy knihoven Nalezeno v 33 institucích Arne Linka, 1938-1999 🚇 Ostatní zdroje Knihovna Kroměřížska 1997 Knihovna Petra Typ dokumentu Publikace, určená lékařům, odborníkům i široké veřejnosti, přináší zajímavé Bezruče v Opavě poznatky o využívání hudby v psychoterapeutické praxi. Zobrazit další C Knihy 89 Nalezeno v obsahu: ' 213 instituce -Muzikoterapie a příbuzné pojmy\_ 36 4. Noviny a časopisy 17 Muzikoterapie – mladá metoda... III Knihv Ostatní 8 O Vložit do schránky □ Články 5 Přidat do oblíbených □ Hudebniny 1 Ať bubny zní ... Nalezeno v 2 Online dostupnost institucích . Lubomír Holzer, 1957- @ Výběr článků v 🗆 autorsky chráněné 80 In: Regenerace. -- ISSN 1210-6631. -- Roč. 26, č. 2 (2018), s. 28-31 českých novinách, 🖽 Články časopisech a DNNT: dostupné pro 28 sbornících - ANL O Vložit do schránky registrované Moravskoslezská ★ Přidat do oblíbených 🗆 neznámá dostupnost 17 vědecká knihovna v Ostravě volně dostupné 1 Téma . Nalezeno v 43 Muzikoterapie a specifické poruchy učení Psychoterapie institucích 32 Marie Beníčková 🚇 Vědecká knihovna v Hudba 29 2011 Olomouci Terapie 29 Jak v praxi pracovat s klienty se specifickými poruchami učení? Městská knihovna

Výsledky lze dále filtrovat dle různých kritérií, jako je typ dokumentu, téma, jazyk, rok vydání, žánr aj. (viz "Upřesnit hledání" v levém sloupci stránky). U každého záznamu je vpravo uveden zdroj či knihovna, která dokument vlastní.

### Portál EIZ ... průvodce e-zdroji na UP

Univerzita Palackého předplácí pro své uživatele elektronické zdroje odborných informací, což jsou bibliografické nebo plnotextové databáze vědeckých článků, knih a dalších dokumentů.

Portál EIZ poskytuje přehledy zdrojů podle různých hledisek:

- abecední seznam
- zdroje pro jednotlivé obory
- nové zdroje a zkušební přístupy (free-trials)
- užitečné odkazy

Na portále EIZ má každý zdroj vlastní stránku s popisem, oborovým zaměřením, přístupovou adresou a dalšími odkazy.

#### Přístup: https://ezdroje.upol.cz

Vyhledávání v dostupných e-zdrojích lze provést přímo na úvodní stránce portálu:

Portál EIZ >

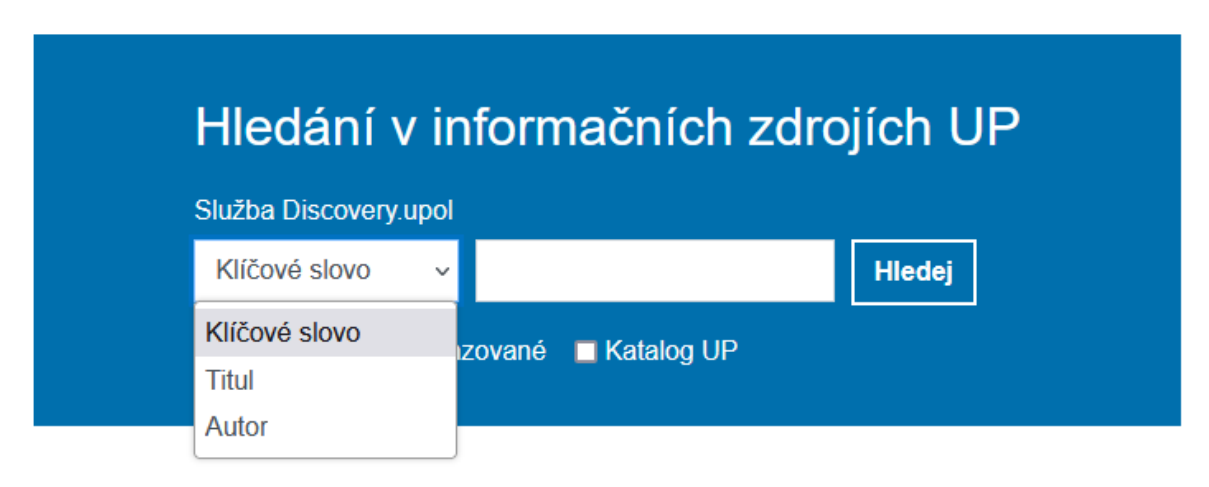

Formulář umožňuje zadat jednoduchý dotaz spojením klíčových slov nebo zadáním slova z názvu, případně jména autora hledaného dokumentu.

Vyhledávání realizuje služba discovery – multivyhledávač EDS (viz dále).

Podobně jako u knihovního katalogu i v tomto případě výsledky obsahují záznamy dokumentů s bibliografickými údaji a předmětovými hesly, navíc bývá připojen abstrakt a <u>může být k dispozici i plný text</u> (z plnotextové předplácené či volně dostupné databáze).

### Discovery služba ... multivyhledávač EDS

Provede společné vyhledávání v e-zdrojích, které jsou do této služby zahrnuty, což je většina předplácených databází na UP, ale také volně dostupné zdroje a katalog Knihovny UP.

Samostatně lze využít tzv. **Publication Finder** a hledat v seznamu elektronických časopisů a e-knih dostupných na UP.

Podrobné informace: https://ezdroje.upol.cz/discovery

### Přístup: http://discovery.upol.cz

Příklad vyhledávání v EDS se zobrazenými výsledky:

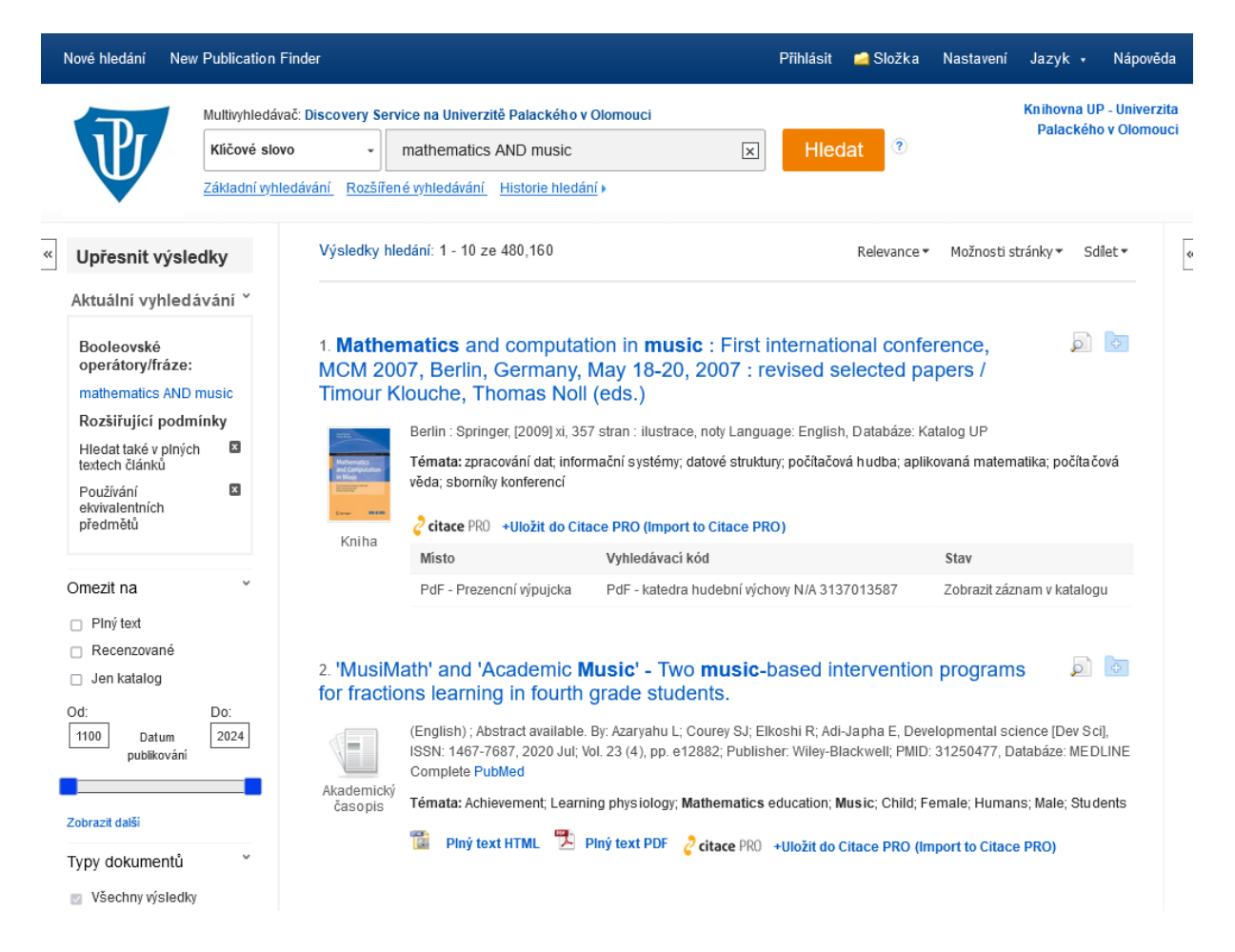

Multivyhledávač EDS nabízí rozsáhlé možnosti práce s výsledky, od upřesnění pomocí různých filtrů, přes ukládání do osobní schránky k pozdějšímu využití nebo sdílení s kolegy, až po jejich export v různých formátech.

### Google Scholar ... Stůjte na ramenou obrů

Vyhledávač Google prohledává celý dostupný web a zpravidla vrací velké množství výsledků, u nichž je potřeba zhodnotit spolehlivost a odbornost informací.

**Google Scholar** je zaměřen na vyhledávání čistě odborné literatury, zahrnující recenzované články v akademických časopisech od komerčních vydavatelů nebo vědeckých společností, knihy, konferenční příspěvky, patenty a také diplomové práce, disertace, obsahy univerzitních repozitářů a preprintových serverů.

Nabízí tak volně dostupnou alternativu k vyhledávání v profesionálních placených databázích, s jednodušším vyhledávacím rozhraním, avšak omezenými možnostmi pro zacílení výsledků.

#### Přístup: https://scholar.google.cz nebo https://scholar.google.com

Příklad vyhledávání v Google Scholar s výsledky:

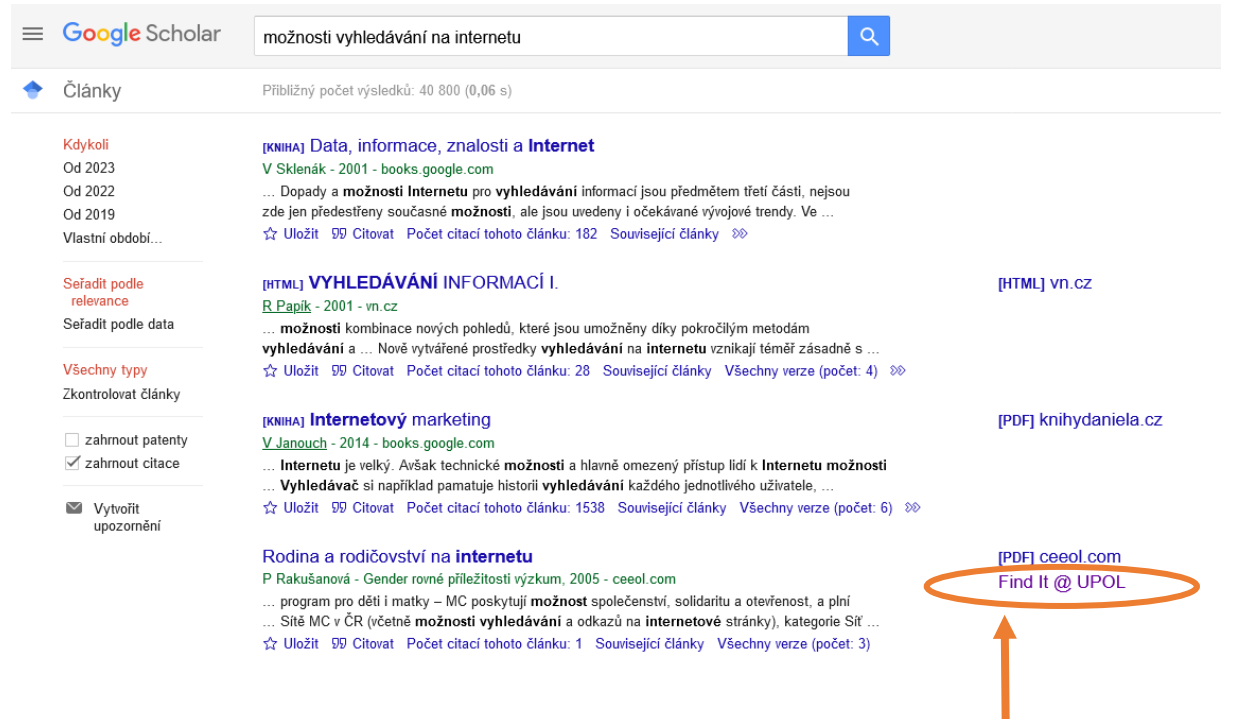

Plný text se zobrazí, pokud je volně dostupný nebo je v databázích předplácených knihovnou (příslušný odkaz se nastaví vyhledáním instituce "Univerzita Palackého" v části <u>Knihovní odkazy</u>).

"Internet se zasekne přesně ve chvíli, kdy najdete to, co jste dlouhou dobu hledali." (Murphyho zákony)

### Vzdálený přístup k e-zdrojům

Přístup k předpláceným zdrojům mimo univerzitní síť je možný několika způsoby:

- VPN připojení
- Institucionální přihlášení (Shibboleth)
- EZproxy

#### Podrobné informace: https://ezdroje.upol.cz/vzdaleny\_pristup

Příklad přístupových adres pro konkrétní zdroj na portále EIZ:

| <page-header>         Windows       Padded condection         Production       Marked condection         Product or Windows       Valency product       Care Windows       Valency windows         Product or Windows       Valency product       Care Windows       Valency windows         Product or Windows       Valency product       Care Windows       Valency windows         Product or Windows       Product or Windows       Product or Windows       Product or Windows         Product or Windows       Product or Windows       Product or Windows       Product or Windows         Product or Windows       Product or Windows       Product or Windows       Product or Windows         Product or Windows       Product or Windows       Product or Windows       Product or Windows         Product or Windows       Product or Windows       Product or Windows       Product or Windows         Product or Windows       Product or Windows       Product or Windows       Product or Windows         Product or Windows       Product or Windows       Product or Windows       Product or Windows         Product or Windows       Product or Windows       Product or Windows       Product or Windows         Product or Windows       Product or Windows       Product or Windows       Product or Windows         Product or Windows       Pro</page-header>                                                                                                    | hovna UP                                                                                                    |                                                                                                    | ۹ EN                    |
|----------------------------------------------------------------------------------------------------|----------------------------------------------------------------------------------------------------|----------------------------------------------------------------------------------------------------|-------------------------|
| <text><text><text><section-header><image/><image/></section-header></text></text></text>                                                                                                    | Univerzita Palackého<br>v Olomouci Po                                                                                                    | ortál elektronických informačních zdrojů                                                                                                    |                         |
| <page-header><section-header><image/><image/><text><text><text><text><text><section-header><section-header><section-header><section-header><section-header></section-header></section-header></section-header></section-header></section-header></text></text></text></text></text></section-header></page-header>                                                                                                    | Přehled zdrojů Vyhledávání Vzdálený pi                                                                                                    | řístup Citace Publikování Nápověda Aktuality                                                                                                    |                         |
| <section-header><section-header><image/><text><text><text><text><text><text><text><text><text><text><text></text></text></text></text></text></text></text></text></text></text></text></section-header></section-header>                                                                                                    | Portál ElZ > e-Zdroje > Oxford Journals >                                                                                                    |                                                                                                    |                         |
| <section-header><section-header><text><text><text><text><section-header><section-header><section-header><section-header><section-header><section-header></section-header></section-header></section-header></section-header></section-header></section-header></text></text></text></text></section-header></section-header>                                                                                                    |                                                                                                    | Oxford Journals                                                                                                    | <b>(</b>                |
| <text><text><text><text><section-header><section-header><section-header><section-header><section-header><section-header></section-header></section-header></section-header></section-header></section-header></section-header></text></text></text></text>                                                                                                    |                                                                                                    | Otevřít zdroj                                                                                                    |                         |
| <text><text><section-header><section-header><section-header><section-header>normane na audory k publikování v Open Access titulech (Read &amp; Publish scheme) jsou uvedeny na stránkách UP vénovaných Open Science.<br/>Podrod podpen projektem CzechELik<br/>Oxford Journals_2023.xtsx - Seznam titulé<br/>Dodrod Journals_2023.xtsx - Seznam titulé<br/>Dodrod journals_2023.xtsx - Seznam titulé<br/>Modrod informace o zdrodj<br/>Todroj pie indexován ve službě Discovery upol.<br/>Toto zich je indexován ve službě Discovery upol.<br/>Toto zich je indexován ve službě Discovery upol.<br/>Doto zoch podo podo zich je indexován discovery discovery upol.<br/>Doto zoch podo podo zich je indexovery zich je indexovery indexovery zich je indexovery zich je in</section-header></section-header></section-header></section-header></text></text> | Na platformě vydavatelství Oxford University<br>práva, humanitních a společenských věd, tzv                                                                             | <i>r Press</i> má Univerzita Palackého zpřístupněno přibližně 400 časopisů z oblastí přín<br>v. <b>Full Journals Collection</b> . Plné texty jsou dostupné od r. 1996 po současnost. | odních věd, lékařství,  |
| <section-header>  Popoleon projektem CzechELib.     Cubory ke stażeni vztahujici se ke zdroji:   C Joford Journals 2023 xisz - Seznam tituli   Codaci informace o zdroji   Poto zdroj je indexovan ve službė Discovery upol.   Toto zdroj podporuje vzdalený přístup pies technologi Shibbolent.   C Marzi je indexován ve službě Discovery upol.   Toto zdroj podporuje vzdalený přístup pies technologi Shibbolent.   C Marzi je indexován ve službě Discovery upol.   Toto zdroj podporuje vzdalený přístup pies technologi Shibbolent.   C Marzi je indexován ve službě Discovery upol.   Codre Mithosov zdroj že zdroje ve zdroje v</section-header>                                                                                                    | Informace pro autory k publikování v Open A                                                                                                    | ccess titulech (Read & Publish scheme) jsou uvedeny na stránkách UP věnovanýc                                                                                                    | ch Open Science.        |
| <section-header><section-header><section-header><section-header><section-header><section-header><section-header><section-header><section-header><text><text><text></text></text></text></section-header></section-header></section-header></section-header></section-header></section-header></section-header></section-header></section-header>                                                                                                    | Podpořeno projektem CzechELib.                                                                                                    |                                                                                                    |                         |
| Cotford journals_2023.xlsx - Seznam titulů          Okract je indexován ve službě Discovery upol.         Toto zdroj podporuje vzdálený přístup přes technologii Shibboleth.         Charakteristika: piné texty časopisů         Obrzy: multioborový ždroj         Yordare: Okract Minersity Press         Odkaz zdroj podporuje vzdálený přístup přes technologii Shibboleth.         Charakteristika: piné texty časopisů         Yordare: Okract Minersity Press         Odkaz propo přístup Statup Statup         Zváleny přístup?: Ezproxy         Yzdaleny přístup?: Shibboleth         Kategoris: licencovany zdřoj         Jays: militik sobis: Mgr: Kristina Mikešová         Aposledny změněn: 15.2.2023 13.22:29         Discover status         Date Control Status         Marcel Minersity Press         Status         Marcel Mikešová         Aposledny změněn: 15.2.2023 13.22:29                                                                                                    | Soubory ke stažení vztahující se ke zo                                                                                                    | troji:                                                                                                    |                         |
| Dodatečné informace o zdroji Tento zdroj je indexován ve službě Discovery upol. Tento zdroj je indexován ve službě Discovery upol. Tento zdroj podporuje vzdálený přístup přes technologii Shibboleth. Charakteristika: piné texty časopisů Producent: Oxford University Press Producent: Oxford University Press Producent: Oxford Univer                                                                                                    | A Oxford journals 2023 visy - Seznam tit                                                                                                    | ulů                                                                                                    |                         |
| Obje: multitoporový zdroj         Typ zdroje: fulltextový         Producent: Oxford University Press         Odkaz: https://academic.oup.com/journals         Vzdálený přístup?: EZproxy         Vzdálený přístup?: Shibboleth         Kategorie: licencovany zdroj         Jazyk: anglický         Konsoledny změněn: 15.2.2023 13:22:29         Vzdkez         Národní centrum         pro elektronické         informační zdroje                                                                                                    | Dodatečné informace o zdroji<br>Tento zdroj je indexován ve službě Discoven<br>Tento zdroj podporuje vzdálený přístup přes<br>Charakteristika: plné texty časopisů      | y upol.<br>technologii Shibboleth.                                                                                                    |                         |
| Producent: Oxford University Press         Odkaz: https://academic.oup.com/journals         Zudalený přístup?: EZproxy         Zudalený přístup?: Shibboleth         Kategorie: licencovany zdroj         Jazyk: anglický         Kontaktní osoba: Mgr. Kristina Mikešová         Naposledny změněn: 15.2.2023 13:22:29         Veckes         Kategorie: Locovany zdroje                                                                                                    | Typ zdroje: fulltextový                                                                                                    |                                                                                                    |                         |
| Kategorie: licencovany zdroj<br>Jazyk: anglický<br>Kontaktní osoba: Mgr. Kristina Mikešová<br>Naposledny změněn: 15.2.2023 13:22:29<br>Jsme<br>členem četerem pro elektronické<br>informační zdroje                                                                                                    | Producent: Oxford University Press<br>Odkaz: https://academic.oup.com/journals<br>Vzdálený přístup <sup>?</sup> : EZproxy<br>Vzdálený přístup <sup>?</sup> : Shibboleth | Odkazy pro přístup k Oxford Jo                                                                                                    | urnals                  |
| Jsme<br>členem CZECH<br>pro elektronické<br>informační zdroje<br>Knihovna UP, bis@upol.cz                                                                                                    | Kategorie: licencovany zdroj<br>Jazyk: anglický<br>Kontaktní osoba: Mgr. Kristina Mikešová<br>Naposledny změněn: 15.2.2023 13:22:29                                     |                                                                                                    |                         |
| Cookies Knihovna UP, bis@upol.cz                                                                                                    |                                                                                                    | Jsme Clenem CLIB Národní centrum pro elektronické informační zdroje                                                                                                    |                         |
|                                                                                                    | Cookies                                                                                                    | к                                                                                                    | nihovna UP, bis@upol.cz |

### Citace a publikování

Na portále EIZ je stránka věnovaná problematice citování a využití citačních manažerů:

https://ezdroje.upol.cz/citace

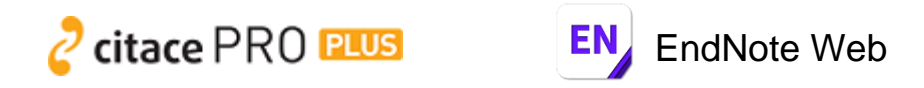

Informace týkající se akademického psaní, kontroly plagiátorství, bibliometrie a využití nástroje pro jazykové korektury textů v angličtině najdete na:

https://ezdroje.upol.cz/publikovani

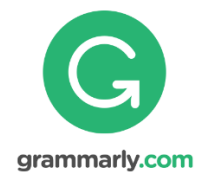